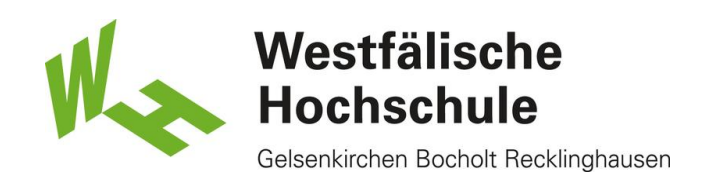

Ubuntu: Zugang zum WLAN "Eduroam"

## Hilfe!

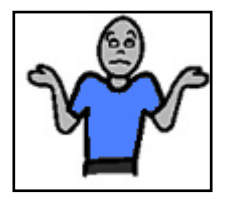

Aufgrund der Vielzahl an Linux-Distributionen ist es uns leider nicht möglich jede einzelne als Anleitung zur Verfügung zustellen.

Die grundsätzlichen Einstellungen stehen aber unter zim.w-hs.de zum Abruf bereit.

Öffnen der Netzwerkkonfiguration:

Öffnen Sie ihre Netzwerkkonfigurationstool und wählen Sie das Eduroam Netzwerk aus.

Einrichtung des Drahtlosen Netzwerks:

| 😣 🖨 Legitimation für Funknetzwerk benötigt |                                                                                                    |                                      |
|--------------------------------------------|----------------------------------------------------------------------------------------------------|--------------------------------------|
|                                            | Legitimation für Funknetzwerk benötigt                                                                                    |                                      |
| <b>(</b> •                                 | Es werden Passwörter oder Schlüssel zur Entschlüsselung benötigt, um sich mit dem Funknetzwerk<br>»eduroam« zu verbinden. |                                      |
|                                            | Sicherheit des Funknetzwerks:                                                                                             | WPA & WPA2 Enterprise                |
|                                            | Legitimierung:                                                                                                    | Geschütztes EAP (PEAP)               |
|                                            | Anonyme Identität:                                                                                                    | anonymous@w-hs.de                    |
|                                            | CA-Zertifikat:                                                                                                    | 🕒 DTR2.cer 🛛 🖺 👍                     |
|                                            | PEAP-Version:                                                                                                    | Automatisch                          |
|                                            | Innere Legitimierung:                                                                                                    | MSCHAPv2                             |
|                                            | Benutzername:                                                                                                    | ma12345@w-hs.de                      |
|                                            | Passwort:                                                                                                    | ······                               |
|                                            |                                                                                                    | Jedesmal nach diesem Passwort fragen |
|                                            |                                                                                                    | Passwort anzeigen                    |
|                                            |                                                                                                    | Abbrechen Verbinder 8                |

(1) Wählen Sie "WPA & WPA2 Enterprise" aus.

(2) Wählen Sie "Geschütztes EAP (PEAP) aus.

(3) Tragen Sie bitte "anonymous@w-hs.de" ein.

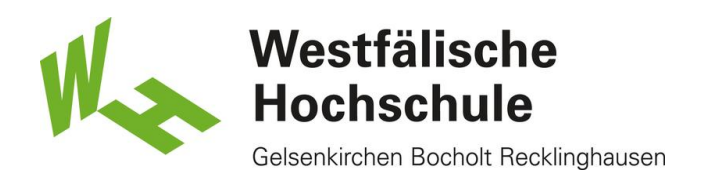

(4) Wählen Sie die Zertifikatsdatei aus in der das "Deutsche Telekom Root CA 2" gespeichert ist. Sollten Sie diese Datei nicht besitzen, laden Sie sich die Datei bitte aus dem WLAN-Bereich von http://zim.w-hs.de

(5) Stellen Sie die PEAP Version auf "Automatisch".

(6) Für die Innere Legitemierung verwenden Sie bitte "MSCHAPv2".

(7) Bitte geben Sie Ihren Benutzernamen gefolgt dem REALM "@w-hs.de" an, z.B.

"ma12345@w-hs.de".

Bitte verwechseln Sie das hier zu verwendende Benutzerkennwort nicht mit dem Kennwort für das Nutzerkonto der Bibliothek.

(8) Schliessen Sie die Eingabe durch Druck auf <OK> ab. Haben Sie Ihre Zugangsdaten korrekt eingegeben, sind Sie mit dem Drahtlosnetzwerk verbunden. Andernfalls gegen Sie die Zugangsdaten erneut ein.